## Cookie の削除手順

2023/06/26 現在の設定手順です。ブラウザの画面デザインは頻繁に変わりますので、以下の手順通りに進まない可能性があります。予めご了承ください。

Google chrome

1. 画面右上の「:」をクリック後、「設定」を選択します。

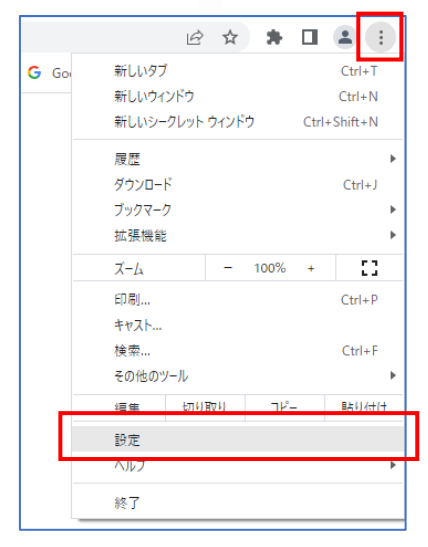

2. 「プライバシーとセキュリティ |を選択後、「Cookie と他のサイトデータ |を押します。

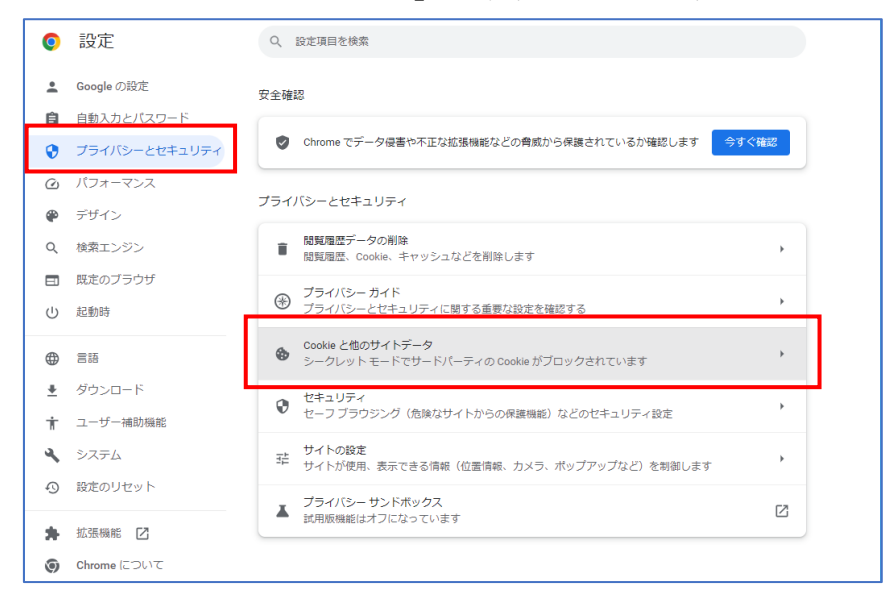

3. 「すべてのサイトデータと権限を表示」を押します。

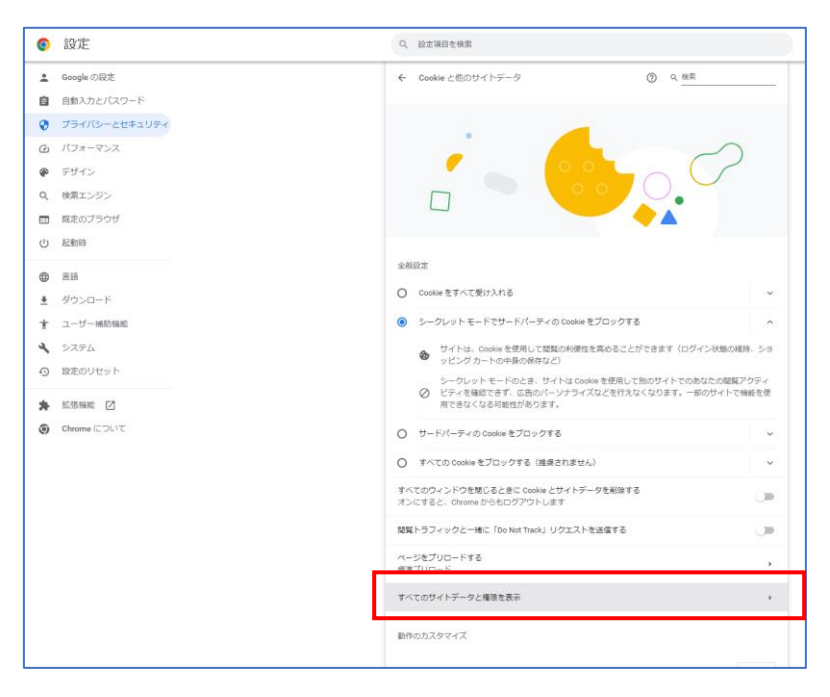

4. 「データをすべて消去」を押すことで Cookie の削除が可能です。

| Q        | 設定            | Q、 設定項目を検索                                                                                                    |            |   |
|----------|---------------|----------------------------------------------------------------------------------------------------|------------|---|
| ÷        | Googleの設定     | ← すべてのサイト     Q 機業                                                                                                    |            | Â |
| Û        | 自動入力とパスワード    | めぶあう トイアクセフォスページ ー                                                                                                    |            |   |
| 0        | プライバシーとセキュリティ |                                                                                                    |            |   |
| 0        | パフォーマンス       | サイトの合計ストレージ使用状況: 4.0 GB                                                                                                    | データをすべて消去  |   |
| ۴        | デザイン          | a statute                                                                                                    | ~          |   |
| Q        | 検索エンジン        | and a second second                                                                                                    |            |   |
|          | 既定のブラウザ       | <ul> <li>An other states</li> </ul>                                                                                                    | ~ 1        |   |
| Ċ        | 起動時           | A Distances                                                                                                    | × 1        |   |
| ۲        | 言語            | + TT.                                                                                                    | × 1        |   |
| <u>*</u> | ダウンロード        | and the second second                                                                                                    |            |   |
| Ť        | ユーザー補助機能      | · · · · · · · · · · · · · · · · · · ·                                                                                                    | > II       |   |
| ٩        | システム          | <ul> <li>Introductory</li> </ul>                                                                                                    | ~ 1        |   |
| 0        | 設定のリセット       | 4.000                                                                                                    |            |   |
| *        | 拡張機能 🖸        | - Provide sea                                                                                                    |            |   |
| 0        | Chrome について   | · Warmen                                                                                                    | > II       |   |
|          |               | · martine                                                                                                    | > ii       |   |
|          |               | +                                                                                                    | ~ <b>i</b> |   |
|          |               | <ul> <li>Manual Annual Annua<br/>Annual Annual Annual Annual Annual Annual Annual Annual Annual Annual Annual Annual Annual Annual Annual Annual Annual Annual Annual Annual Annual Annual Annual Annual Annual Annual Annual Annual Annual Annual Annual Annual Annual Annu</li></ul> | ~ 1        |   |
|          |               | a contractor                                                                                                    | × 1        | • |

## Microsoft Edge

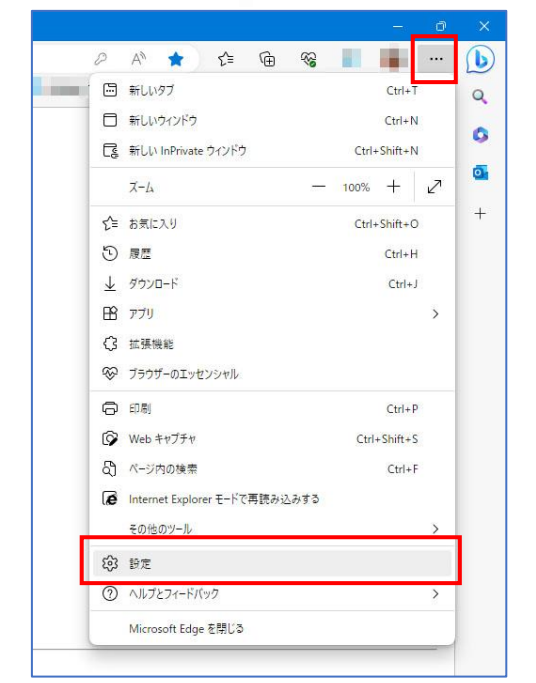

1. 画面右上の「 … 」をクリック後、「設定」を選択します。

2. 「Cookie とサイトのアクセス許可」を選択後、「Cookie とサイトデータの管理と削除」 を選択します。

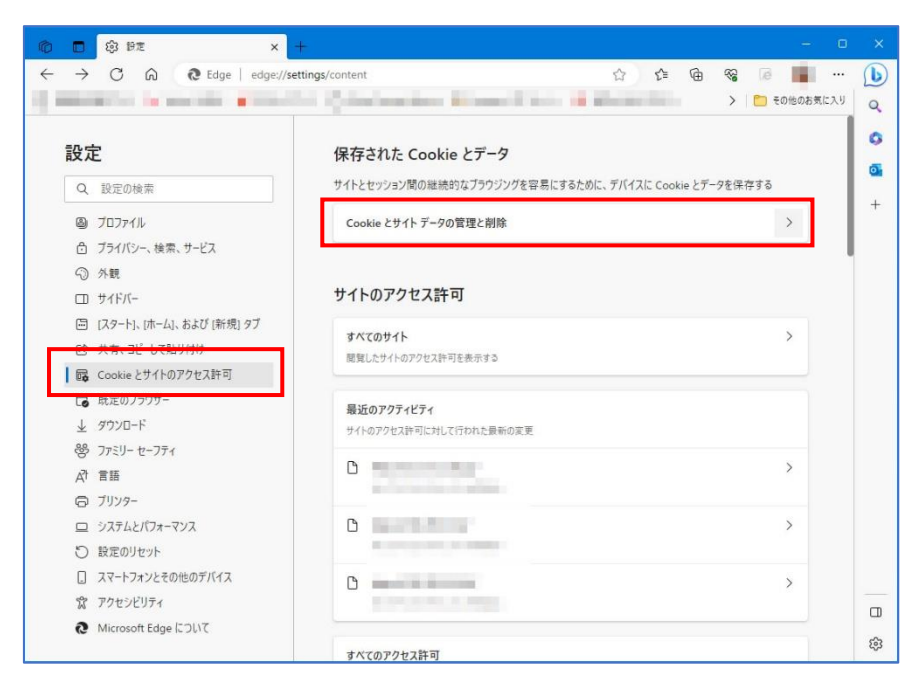

3. 「すべての Cookie とサイトデータを表示する」を押します。

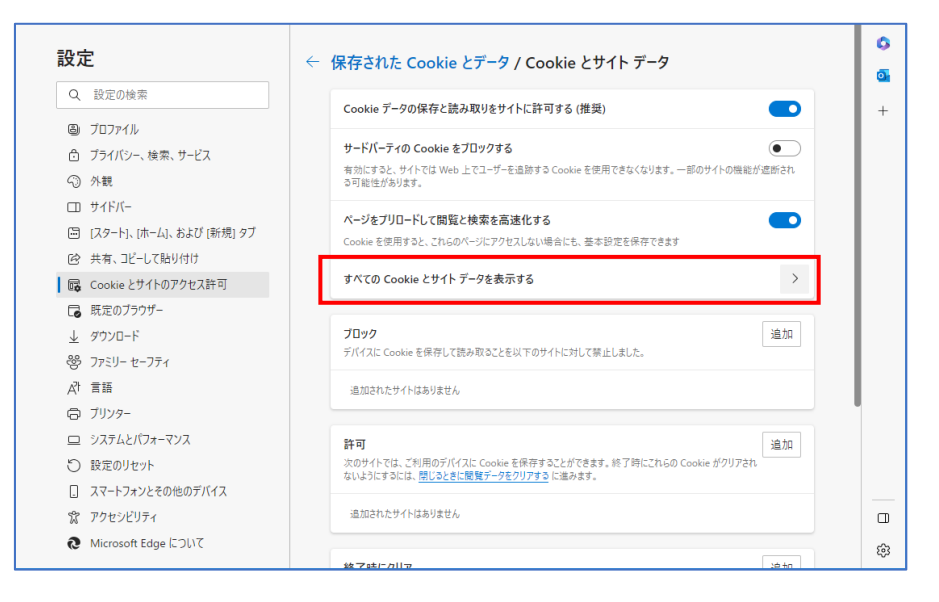

4. 「すべて消去」を押すことで Cookie の削除が可能です。

| 6 |        | (i) 1912                                 | × +            |                                                                                                    |                     |     |         |       |               |
|---|--------|------------------------------------------|----------------|----------------------------------------------------------------------------------------------------|---------------------|-----|---------|-------|---------------|
| ÷ | C      | G C Edge   edge://s                      | ettings/siteDa | ata                                                                                                    | t2 € (              | ÷ % | 10      |       | b             |
| 1 | -      | and a second state                       | 10.1           | Quintentites Mineral                                                                                                    | ante 🔒 Martin State | >   | 🛅 その他のお | お気に入り | Q.            |
| Į |        | <b>定</b><br>設定の検索<br>プロファイル              |                | Cookie とサイト データ / すべ           Q.         Cookie の検索                                                                                                    | ての Cookie とサイト データ  | ±,  | 《て創除    | ,     | <b>3</b><br>+ |
|   | Ö      | フライバシー、検索、サービス                           |                | 閲覧したサイトに関して保存され                                                                                                    | フィルター条件:            | すべて | ~       | 1     |               |
|   | -<br>П | ット駅<br>サイドパー                             |                | た Cookie とデータ                                                                                                    | 並べ替え:               | 名前  | ~       | - 1   |               |
|   |        | [スタート]、[ホーム]、および [新規] タフ<br>共有、コピーして貼り付け | r              | 1. and 1.                                                                                                    |                     |     | ~       |       |               |
| 1 |        | Cookie とサイトのアクセス許可<br>既定のブラウザー           |                | A second of                                                                                                    |                     |     | ~       |       |               |
|   | ¥ % ₹  | ダウンロード<br>ファミリー セーフティ<br>音話              |                | A Distance                                                                                                    |                     |     | ~       |       |               |
|   | 0 0    | プリンター<br>システムとパフォーマンス                    |                | A Real Property lines                                                                                                    |                     |     | ~       |       |               |
|   | C      | 設定のリセット<br>スマートフォンとその他のデバイス              |                | <ol> <li>Antipation</li> <li>Antipation</li> </ol>                                                                                                    |                     |     | ~       |       |               |
|   | 5<br>X | アクセシビリティ<br>Microsoft Edge について          |                | Contraction of the local distance of the local distance of the loc |                     |     | ~       |       |               |
|   |        |                                          |                | A REAL PROPERTY.                                                                                                    |                     |     | ~       |       | ۵<br>چ        |